## TUTORIAL Richiesta Iscrizione Albo dei sostituti Presidenti di Seggio – Bari [Egov2]

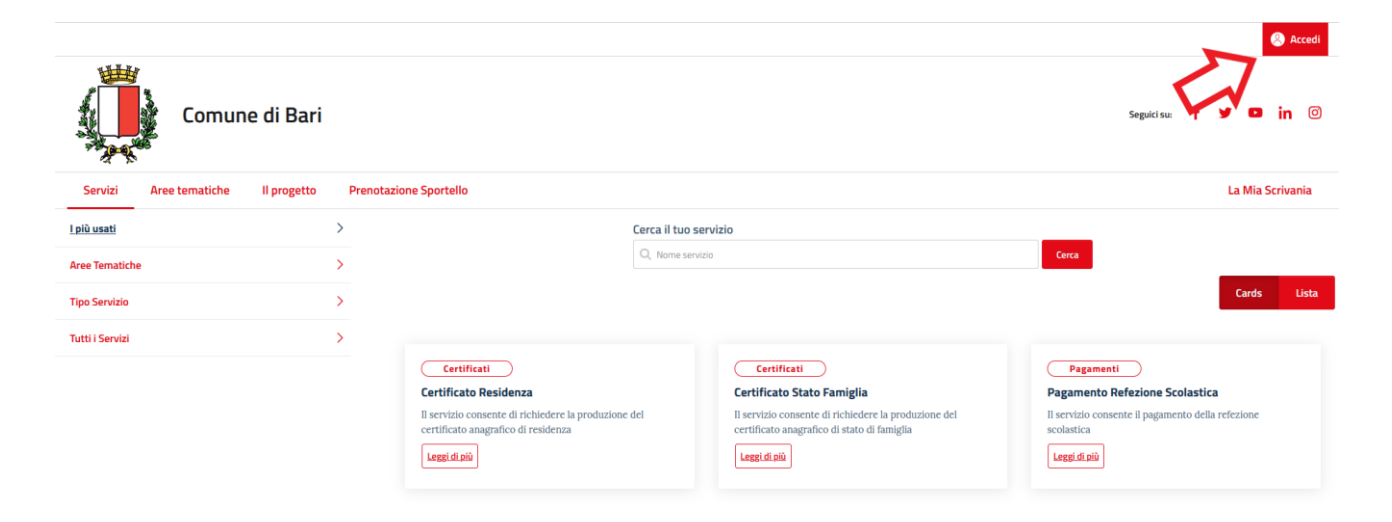

1. Cliccare sul tasto accedi per autenticarsi mediante SPID/CIE/CNS

| Comune di Bari                     |                                                                                                    |                                                                                                    | △ One Cognome Esci<br>Seguici su: f ¥ o in ⊙                                                                                                    |
|------------------------------------|----------------------------------------------------------------------------------------------------|----------------------------------------------------------------------------------------------------|----------------------------------------------------------------------------------------------------|
| Servizi Aree tematiche II progetto | Prenotazione Sportello                                                                                                    |                                                                                                    | La Mia Scrivania                                                                                                    |
| l più usati                        | >                                                                                                    | Cerca il tuo servizio                                                                                                    |                                                                                                    |
| Aree Ternatiche                    | >                                                                                                    | Q. Nome servizio                                                                                                    | Cerca                                                                                                    |
| Tipo Servizio                      | Σ                                                                                                    |                                                                                                    | Cards Lista                                                                                                    |
| Tutti i Servizi                    | >                                                                                                    |                                                                                                    |                                                                                                    |
| 仑                                  | Certificati Certificato Residenza Il servizio consente di richidere la produzione certificato anagrafico di residenza Leggi di aŭ Richado | Certificati           Certificato Stato Famiglia           Be del         Il servizio consente di richiedere la produzione del certificato anagrafico di stato di famiglia           Leggi di sili         Bichiedo | Pagamenti           Pagamento Refezione Scolastica           Il servizio consente il pagamento della refezione scolastica           Leggi.di giù           Richard |
|                                    | Dichiarazione/Richieste<br>Cambio di residenza                                                                                            | Dichiarazione/Wichieste<br>Iscrizione Refezione Scolastica                                                                                                    | Pagamenti<br>Pagamento Asilo Nido Comunale                                                                                                    |

- 2. Cliccare su "Tutti i servizi"
- 3. Nella barra di ricerca "Cerca il tuo servizio" digitare "presidenti" e premere invio o cliccare sul tasto cerca

| Servizi A       | Aree tematiche | Il progetto | Prenotazione Sp | portello                                                                                                    |                              |                                                                                                    |         |                                                                 | La Mia So | rivania: |
|-----------------|----------------|-------------|-----------------|----------------------------------------------------------------------------------------------------|------------------------------|----------------------------------------------------------------------------------------------------|---------|-----------------------------------------------------------------|-----------|----------|
| l più usati     |                |             | >               |                                                                                                    | Cerca il tuo servizio        |                                                                                                    |         |                                                                 |           |          |
| Aree Tematiche  |                |             | >               | Q, presidenti                                                                                                    |                              |                                                                                                    | X Cerca |                                                                 |           |          |
| Tipo Servizio   |                |             | >               |                                                                                                    |                              |                                                                                                    |         |                                                                 | Cards     | Lista    |
| Tutti i Servizi |                |             | >               |                                                                                                    |                              |                                                                                                    |         |                                                                 |           |          |
|                 |                |             |                 | bichiesta iscrizione Albo dei sostituti P<br>isogia<br>servizio consente la generazione della richier<br>rizione all'albo dei sostituti presidenti di seg<br>lativo inoltro al Comune<br>exetti di seg<br>inoltro all'albo dei sostituti presidenti di seg<br>lativo inoltro al Comune<br>exetti di seg<br>inoltro all'albo dei sostituti presidenti di seg<br>lativo inoltro all'otto<br>exetti di seg<br>inoltro all'albo dei sostituti presidenti di seg<br>lativo inoltro all'otto<br>exetti di seg<br>inoltro all'otto<br>exetti di seg<br>inoltro all'otto<br>ex | residenti<br>sta di<br>ggo c | Precedente 1 Successiva<br>UNIONE EUROPEA<br>Fordi Struttural e di Investimento Europei<br>assemo Rizonau Crisi Menorusze 2016-2020* |         |                                                                 |           |          |
|                 |                |             |                 |                                                                                                    |                              |                                                                                                    |         | Giao!<br>Ciao, sono EVA. Se hai<br>Cisoano di silito silicoami! | , Č       |          |

4. Cliccare su "Richiedi" e procedere alla compilazione del form per poter inviare l'istanza di iscrizione